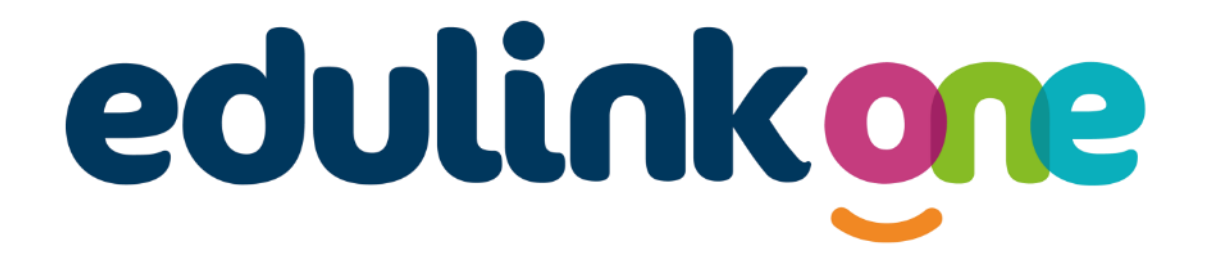

Parent Guide for Kings International College

# A Parents' Guide to Getting Started with "Edulink One"

There are two ways to use Edulink One: through a web browser like Google Chrome or through an app you can download to use on your mobile device. The Edulink One app is available for iOS and Android devices.

### **Web Browser Instructions**

This is your school's individual login link if you use a browser to log in.

Start by going to <a href="https://www.edulinkone.com/#!/login?id=KIC">https://www.edulinkone.com/#!/login?id=KIC</a>

| USERNAME     |             |
|--------------|-------------|
| PASSWORD     |             |
| REMEMBER ME? | RESET LOGIN |
| LOG IN       |             |
| DEMO         | $\sum$      |

After clicking the link this will take you straight to the Edulink One login page for your school.

Here you will just need to enter your **username** and **password** to login. This will have been sent you you by the school.

If you forget your username or password, please contact the school.

If you don't use the school's direct link above as, just visit <u>https://www.edulinkone.com/</u> then you will see the screen to the right, which requests your school ID as well as your username and password.

### The SCHOOL ID is KIC

Your **username** and **password** which will have been sent out to you from the school.

Once you have filled in all three boxes with your login details, click **LOG IN** to get started.

## Downloading and Using the App

SCHOOL ID
USERNAME
PASSWORD
REMEMBER ME? HELP?
LOG IN
DEMO

The Edulink One app is available for iOS and Android devices. You can download from these links or search in the App or Play stores.

### **Apple App Store**

https://itunes.apple.com/gb/app/edulink-one/id1188809029?mt=8&ign-mpt=uo%3D4

### **Android Google Play**

https://play.google.com/store/apps/details?id=com.overnetdata.edulinkone&hl=en

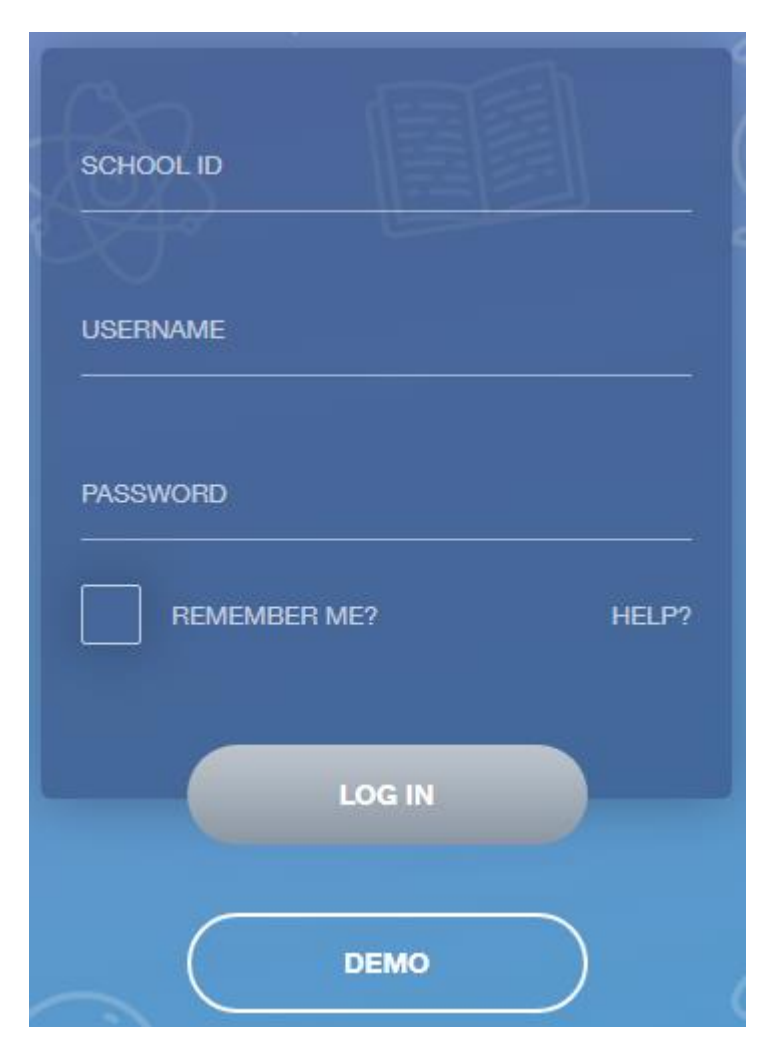

If you are using the mobile app you will see the screen to the left.

The SCHOOL ID is KIC

Followed by your **USERNAME** & **PASSWORD** which will have been sent out to you from the school.

Once you have filled in all three boxes with your login details, click **LOG IN** to get started.

If you forget your username or password, please contact the school.

### **Main Screen**

Once logged in you will see the main screen in Edulink One, where you will be able to navigate through the different sections of Edulink One to view a selection of information about your child/children.

Please see an example of the main screen. The various options may vary between schools.

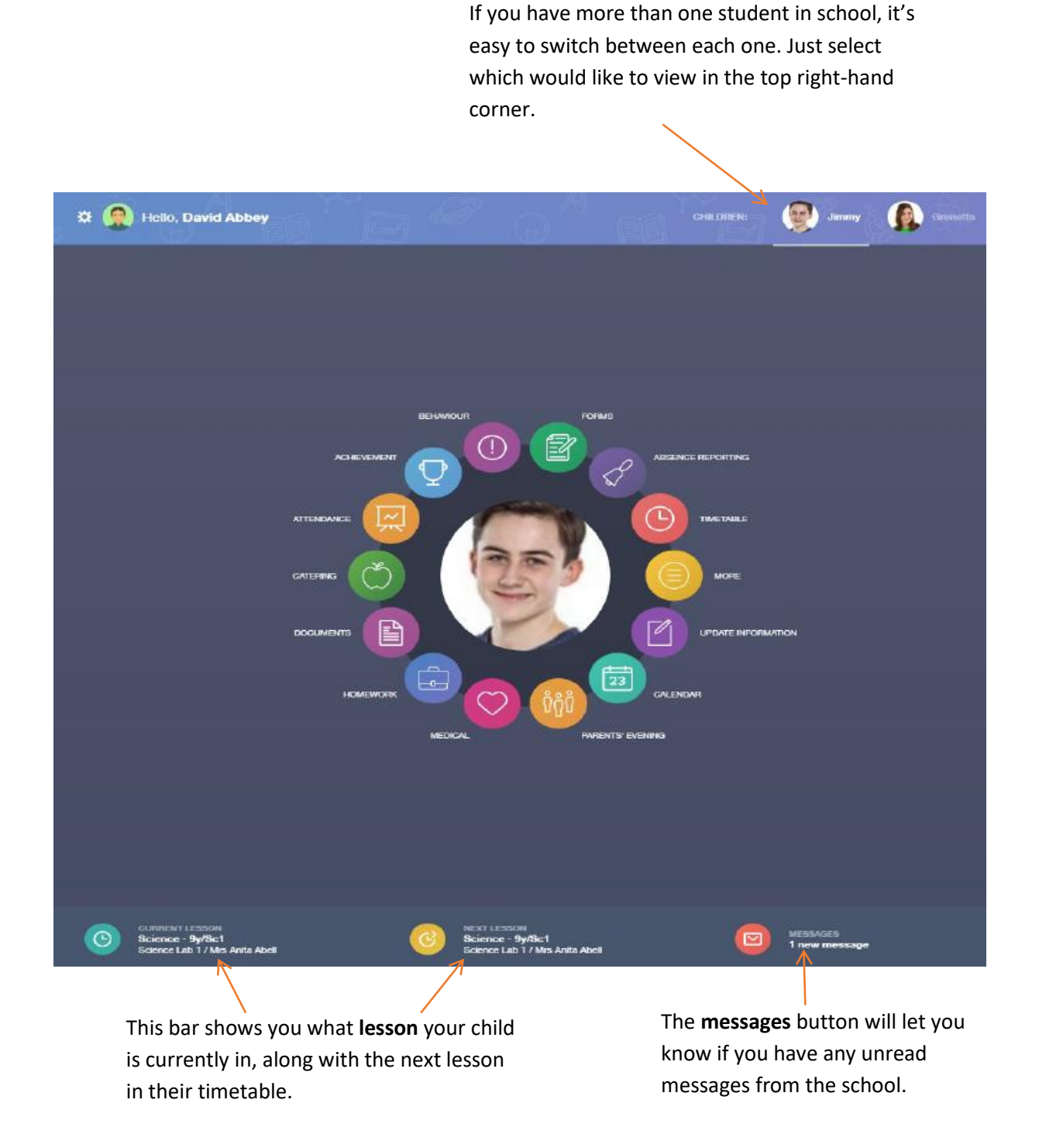